### 三重短期大学 Google Workspace(旧 G Suite)の 基本的な使い方

令和3年4月19日 三重短期大学 情報委員会

括弧内の数字はスライド番号 目次 1. 三重短期大学Google Workspaceとは(3-4) 2. ログインの方法(5-7) 3. ログアウトの方法(8) 4. 各サービスの選択(9) 5. パスワードの変更(10) アカウントの切り替え【重要!】(11) 7. その他(12) • G Mailの使い方【外部サイト】 Googleドライブの使い方【別紙参照】 Google Classroomの使い方【別紙参照】

2

1

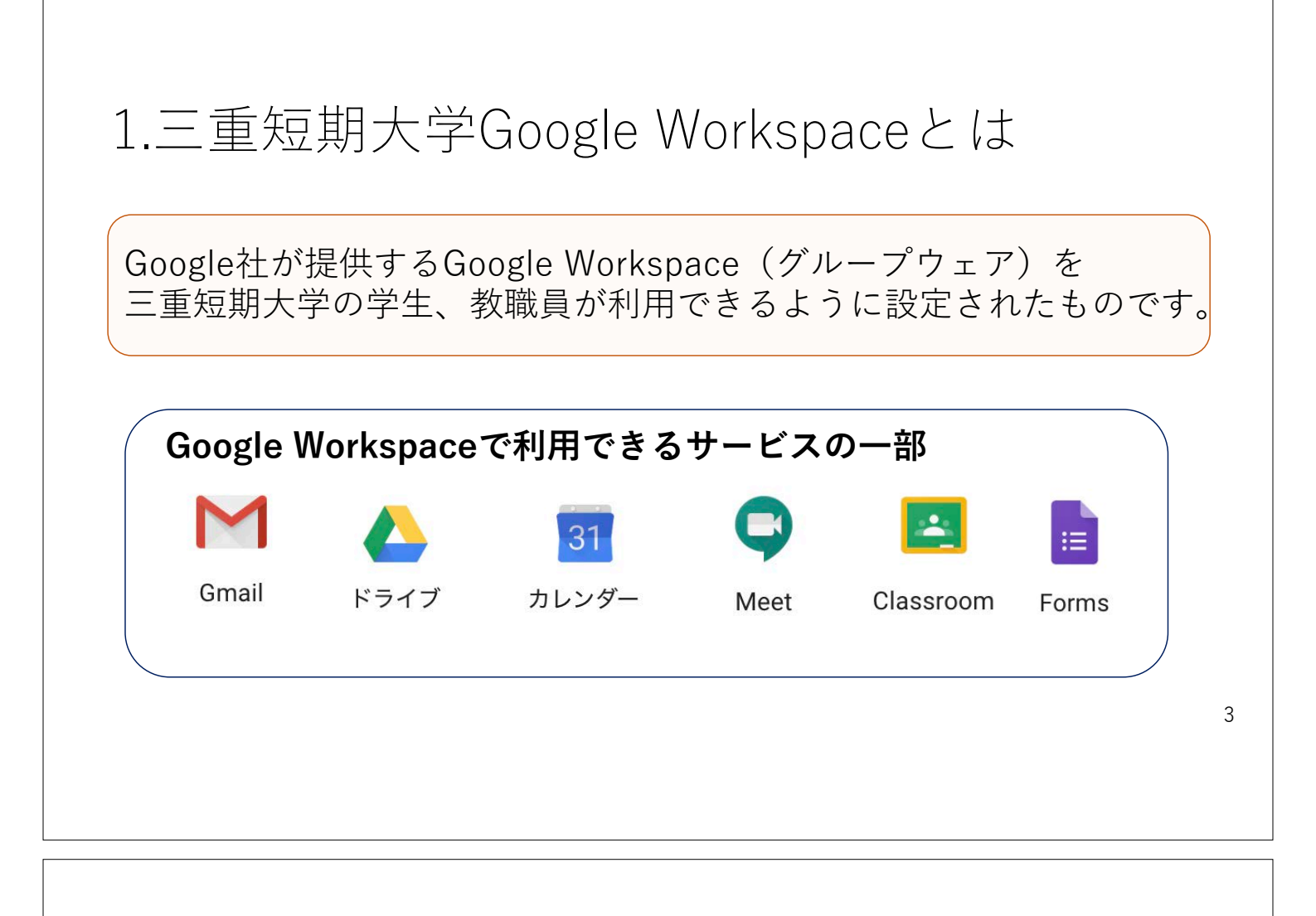

## 1.三重短期大学Google Workspaceとは

三重短期大学Google Workspace(グループウェア)のサービスを 利用する場合は、<u>三重短期大学Google Workspace(旧 G Suite)</u> <u>アカウント</u>でログインします。

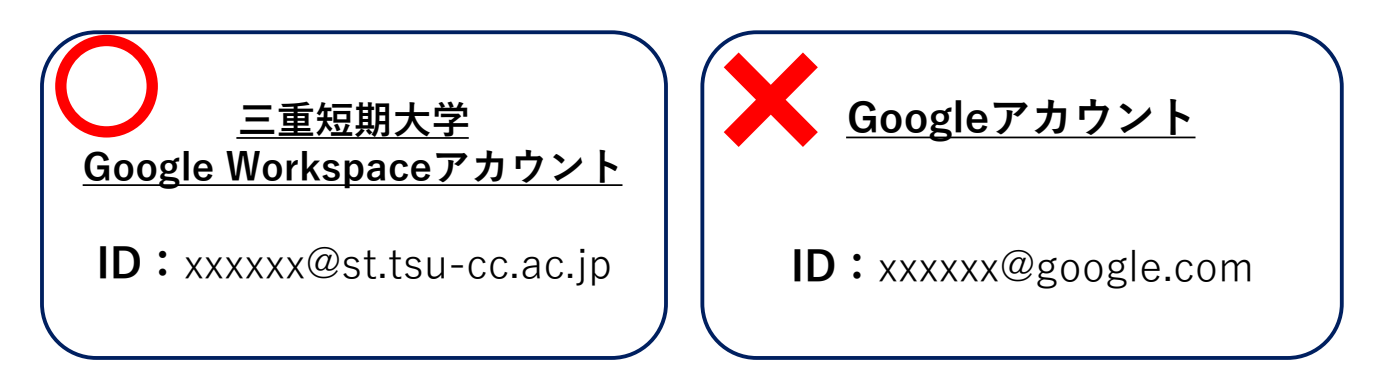

## 2.ログインの方法(1/3)

①ブラウザ(Microsoft Edge, Google Chrome, Safariなど)を用いて、 Googleのトップページ(<u>https://www.google.com/</u>)にアクセスします。

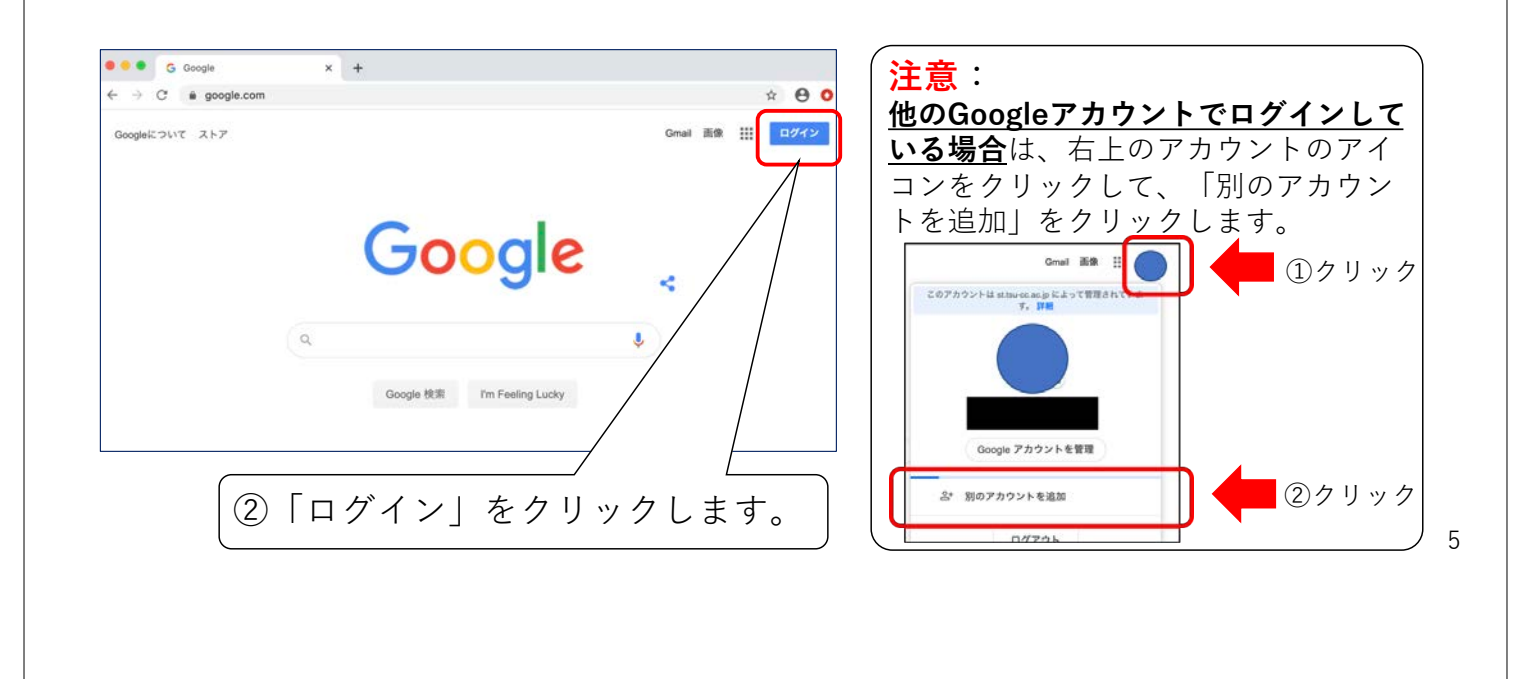

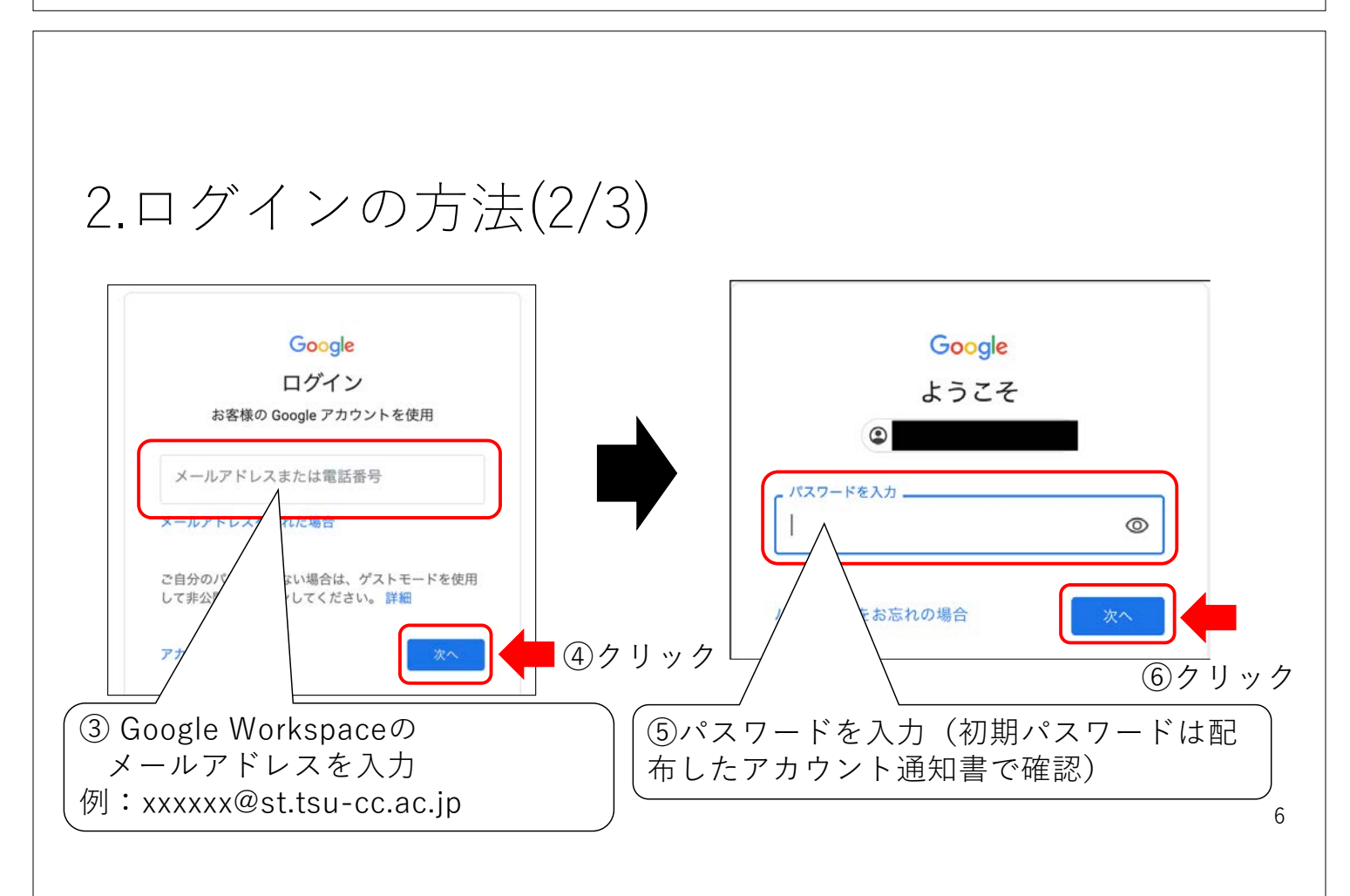

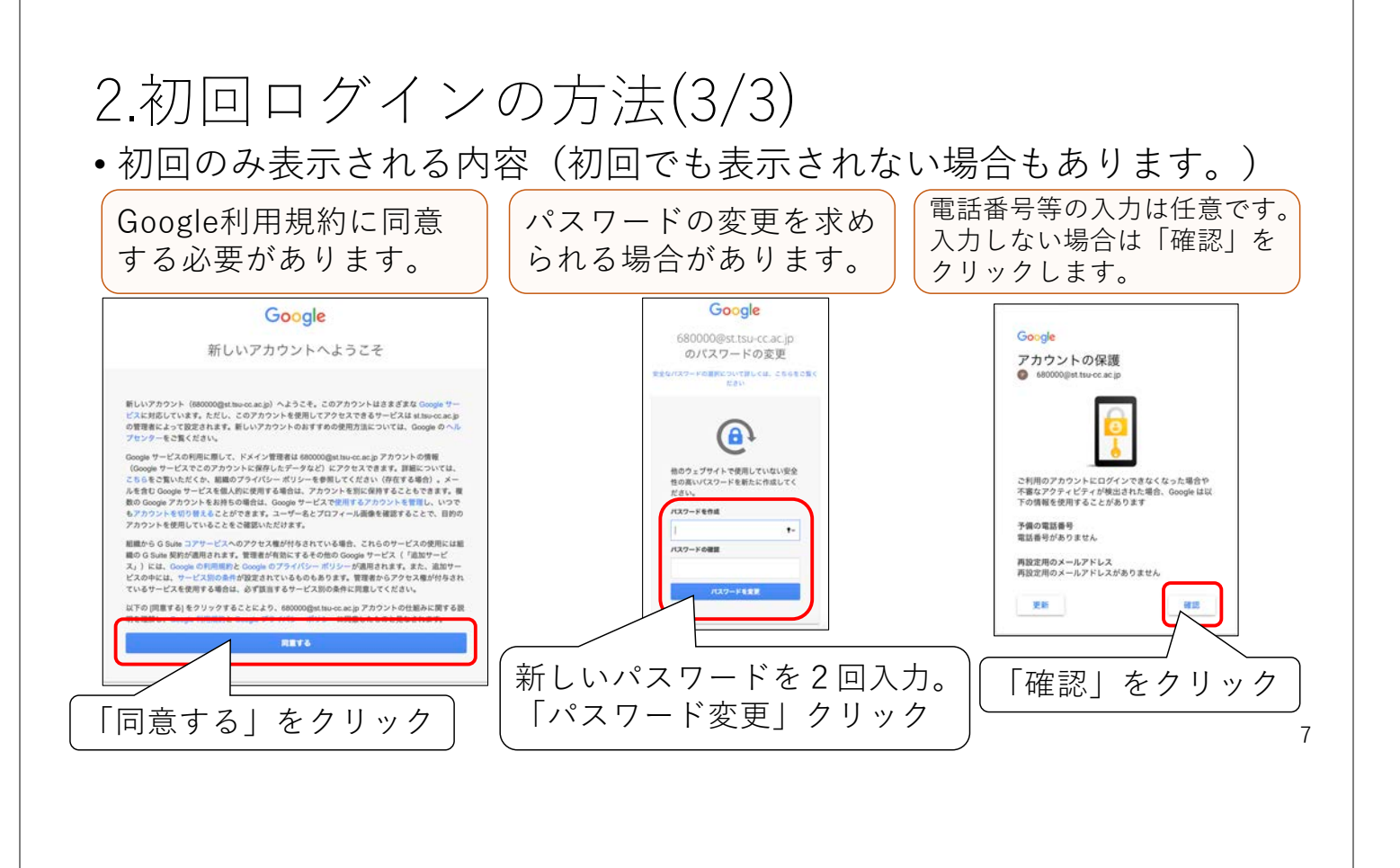

#### 3.ログアウトの方法

重要:他者と共有して利用するパソコン(情報処理演習室のパソコン等)でログインした場合には、 使用後に必ずログアウトしてください。(不正にアクセスされる可能性があります。)

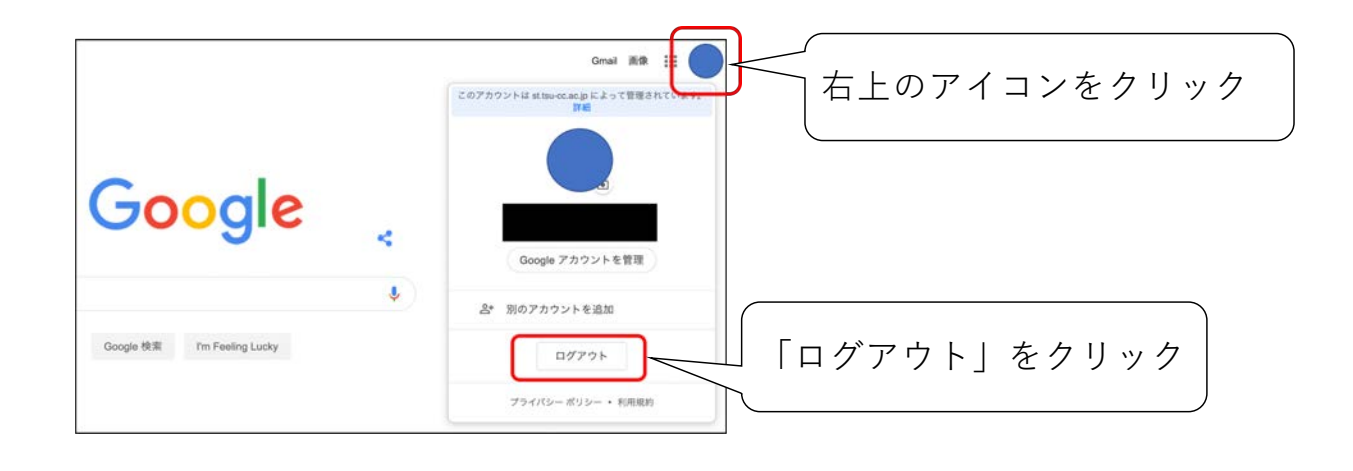

8

### 4.サービスの選択

•右上のタイルのようなアイコンをクリックし、サービスを選択。

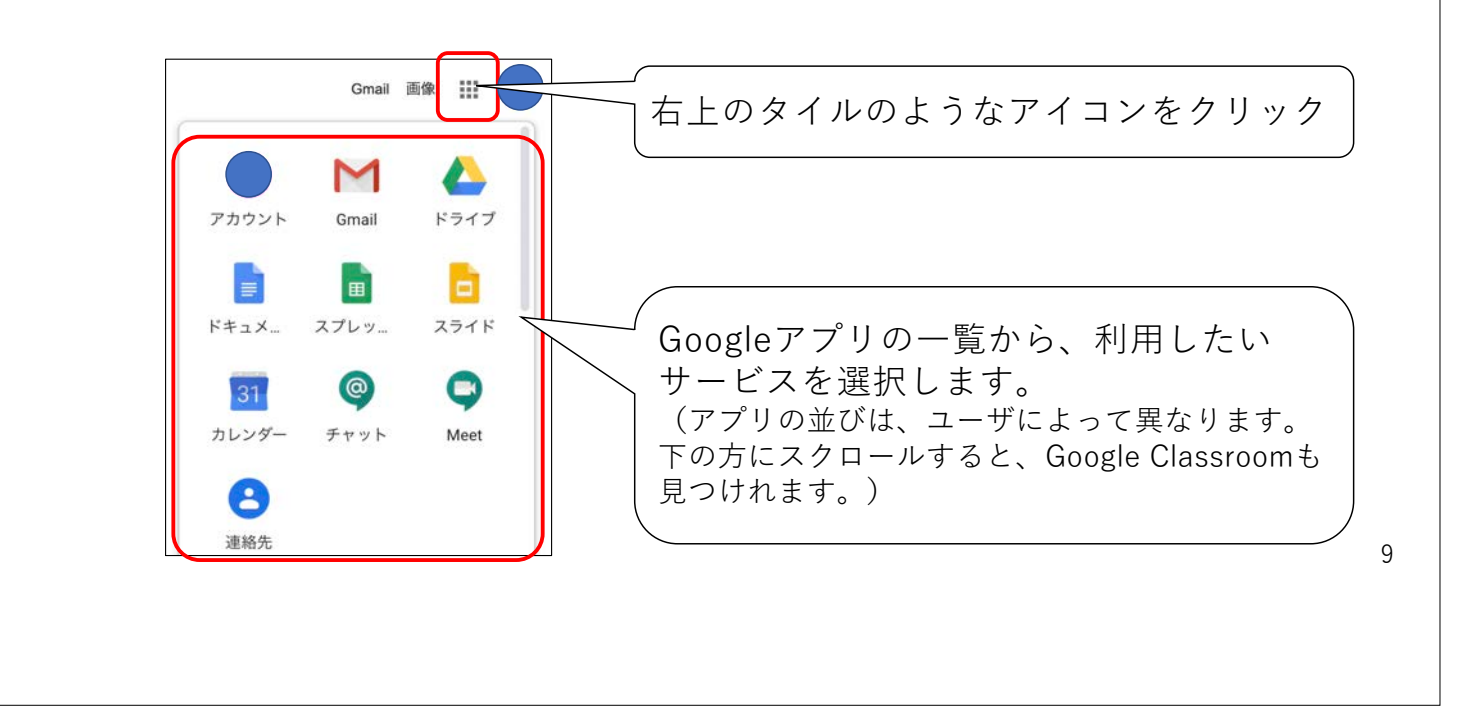

#### 5.パスワードの変更

- 1. 右上のタイルのようなアイコンをクリックし、「アカウント」を選択。
- 2. 左側の「セキュリティ」を選択し、「パスワード」を選択。
- 3. 現在のパスワードの確認後、パスワードの変更ができます。

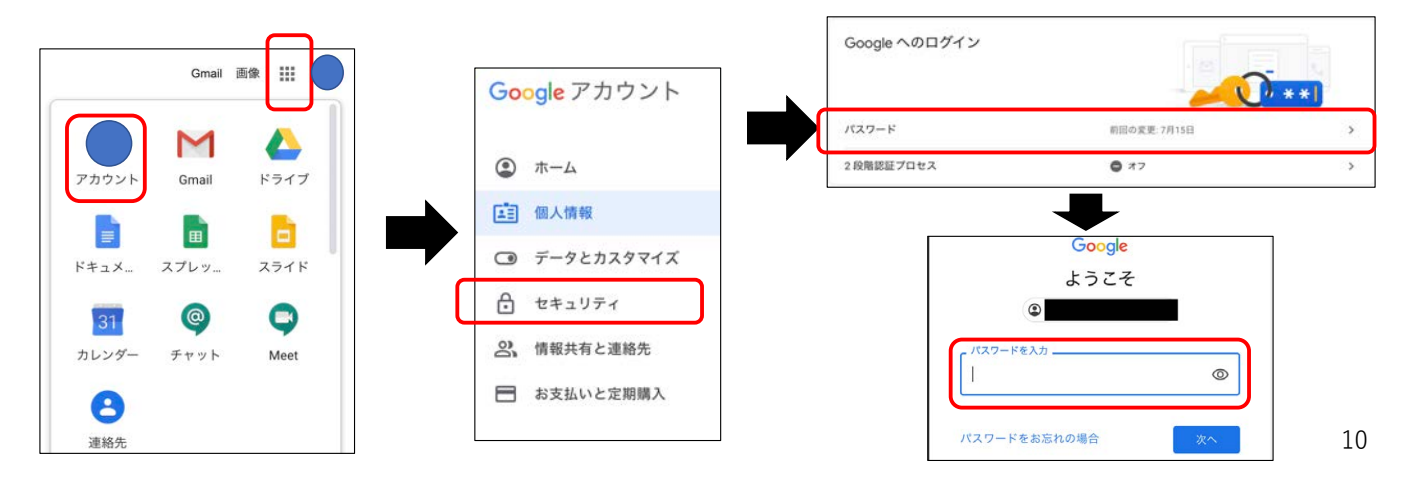

# 6.アカウントの切り替え【重要】

 個人の「Googleアカウント(xxx@gmail.com)」でログインしている場合には、 「三重短期大学Google Workspaceのアカウント(xxx@st.tsu-cc.ac.jp)」に切り 替えてGoogle Workspaceのサービスを利用する必要があります。

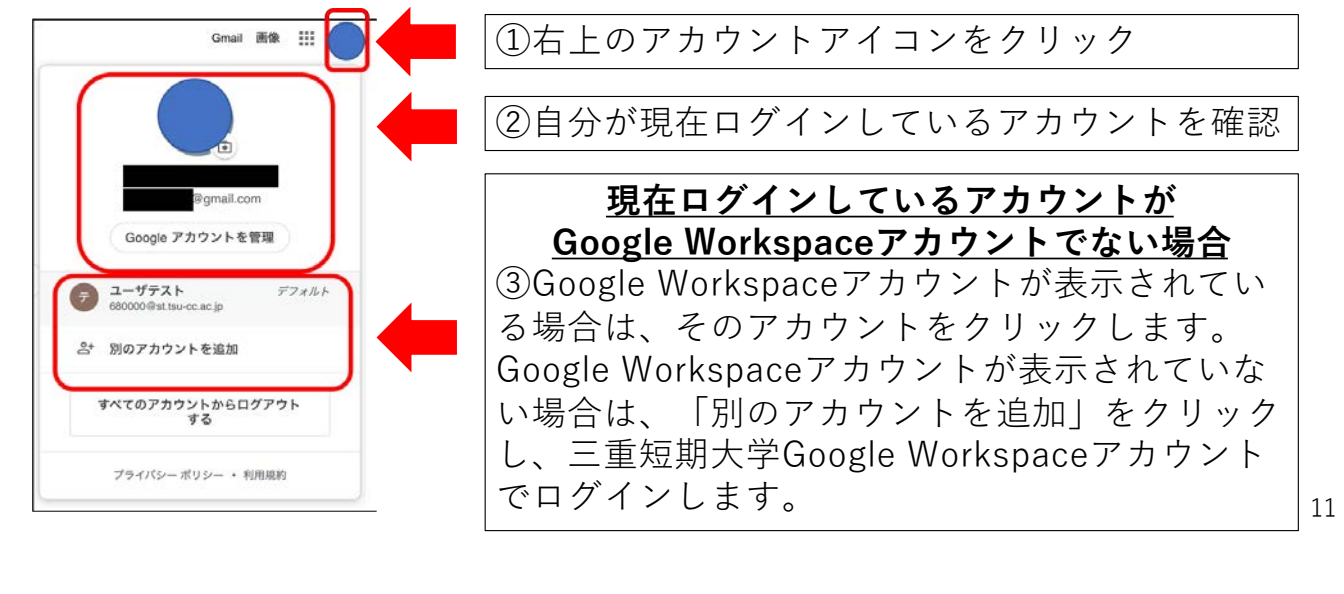

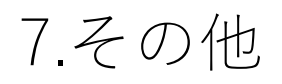

 Google Classroonについては、別紙の資料または大学HPを 参照してください。
Gmailの基本的な使い方は、下記サイトを参照してください。 https://support.google.com/mail/(Google社のページ)
Googleドライブの使い方は、大学HPに掲載されている資料を 参照してください。
Googleドライブの使い方は、大学HPに掲載されている資料を 参照してください。
Googleドライブの使い方は、大学HPに掲載されている資料を かにしてください。

12